GIRA

## Inbetriebnahme Fritz!Box und Gira F1

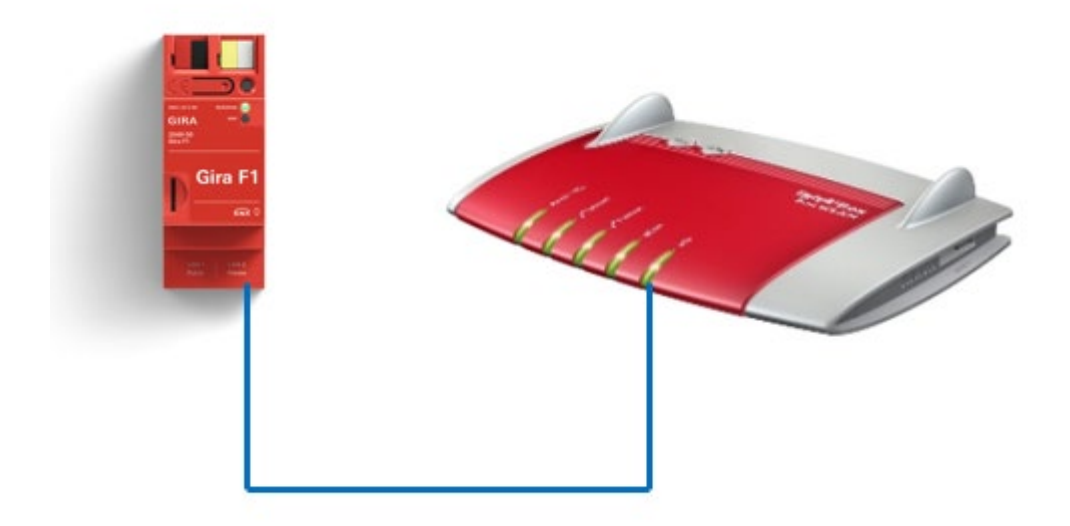

Diese Anleitung zeigt Ihnen, wie Sie eine Fritz!Box im Zusammenspiel mit dem Gira F1 verwenden können und eingehende Türrufe einer IP Türstation an angeschlossenen Telefonen signalisiert werden.

### Systemanforderungen

Diese Anleitung wurde mit folgenden Firmwareversionen getestet:

- Fritz!Box: 7330
- Gira F1: 1.0.1024
- Gira G1: 3.5.58

# Einstellungen für den Betrieb einer Fritz!Box im privaten Netzwerk

Melden Sie die im Browser mit den Zugangsdaten der Fritz!Box an und wählen Sie im **Menü** Telefonie den Punkt **Eigene Rufnummern** an.

| Entry?                                                                                                    | FRITZ!Box 7530 AX                                                              |                   |            |              | FRITZINAS | MyFRITZ!        |           | :    |
|----------------------------------------------------------------------------------------------------|--------------------------------------------------------------------------------|-------------------|------------|--------------|-----------|-----------------|-----------|------|
| and the second second s | Telefonie > Eigene Rufnummern                                                  |                   |            |              |           |                 |           | ?    |
| () Übersicht                                                                                                    | Rufnummern Anschlusseinstellunger                                              | Sprachübertragung |            |              |           |                 |           |      |
| Internet                                                                                                    | Auf dieser Seite können Sie Ihre eigenen Rufnummern einrichten und bearbeiten. |                   |            |              |           |                 |           |      |
| 🔪 Telefonie 🛛 🔿                                                                                                    | Status Rufnummer 🛇                                                             | Anschluss 🗘       | Anbieter 🗇 | Vorauswahl 🔆 |           |                 |           |      |
| Anrufbeantworter                                                                                                    | ۲                                                                              | Internet          |            |              |           |                 | 1         | ×    |
| Telefonbuch                                                                                                    | •                                                                              | Internet          |            |              |           |                 | 1         | ×    |
| Weckruf                                                                                                    |                                                                                |                   |            |              |           |                 |           |      |
| Fax                                                                                                    |                                                                                |                   |            |              |           | iste drucken Ne | ue Rufnum | omer |
| Telefoniegeräte                                                                                                    |                                                                                |                   |            |              | -         |                 |           |      |
| Eigene Rufnummern                                                                                                    |                                                                                |                   |            |              |           |                 |           |      |
| DECT                                                                                                    |                                                                                |                   |            |              |           |                 |           |      |

Abb. 1: Fritz!Box - Telefonie / Eigene Rufnummern

Legen Sie für das Zusammenspiel mit dem Gira F1 eine neue Rufnummer vom Typ **Weitere Anbieter** an.

|  | FRITZ!Box 7530 AX Rufnummer eintragen                                                                                                    |  |  |  |  |  |
|--|----------------------------------------------------------------------------------------------------|--|--|--|--|--|
|  |                                                                                                    |  |  |  |  |  |
|  | Wählen Sie Ihren Telefonie-Anbieter aus und tragen Sie die Rufnummer und die Ihnen mitgeteilten Anmeldedaten ein.<br>Anmeldedaten                                                                                                    |  |  |  |  |  |
|  | Telefonie-Anbieter 🗸                                                                                                    |  |  |  |  |  |
|  | Anderer Anbieter 🖍                                                                                                    |  |  |  |  |  |
|  | Rufnummer für die       Interne Rufnummer in der         Anmeldung*       FRITZ!Box**         Weitere Rufnummer       X         Weitere Rufnummer       *         Rufnummer für die Anmeldung       Color für die Anmeldung         Color für die Anmeldung       Color für die Anmeldung                       |  |  |  |  |  |
|  | Geben Sie in dieser Spalte bitte die Rufnummer für die Anmeldung ein. Diese Rufnummer haben Sie von Ihrem Anbiete<br>vorgegeben, einschließlich eventuell enthaltener Sonderzeichen.<br>**Interne Rufnummer in der FRITZ!Box<br>Geben Sie nun bitte Ihre Rufnummer ohne Ortsvorwahl und ohne Sonderzeichen ein. |  |  |  |  |  |
|  |                                                                                                    |  |  |  |  |  |
|  |                                                                                                    |  |  |  |  |  |
|  | Weitere Rufnummer<br>Über "Weitere Rufnummer" können Sie hier weitere Rufnummern anlegen, wenn diese dieselben Zugangsdaten (Benut<br>"Eigene Rufnummern" über die Schaltfläche "Neue Rufnummer" einrichten.                                                                                                    |  |  |  |  |  |
|  |                                                                                                    |  |  |  |  |  |

Abb. 2: Fritz!Box - Telefonie / Rufnummer eintragen

Für die Kommunikation mit dem Gira F1 im privaten Netzwerk tragen Sie als **Registrar** die private IP-Adresse des Gira F1 ein. In die Felder **Authentifizierungsname** und **Kennwort** wird der anzusprechende slot und das zugehörige Kennwort eingetragen. Soll die Fritz!Box auf slot 3 reagieren lautet der einzutragende Benutzername **slot-3**.

# Gira F1

# SIP-Türkommunikation

| Senutzername          |                                      |
|-----------------------|--------------------------------------|
| uthentifizierungsname | slot-1 (slot-x) bis 10               |
| lennwort              | Passwort wie beim Gira F1 hinterlegt |
| legistrar             | Private IP-Adresse des Gira F1       |

### Abb. 3: Fritz!Box - Rufnummern / Zugangsdaten

Das Kennwort muss mit dem im Gira F1 hinterlegten Passwort für den gewählten slot übereinstimmen.

|          | Bear                                                                                | beiten      |
|----------|-------------------------------------------------------------------------------------|-------------|
|          | Anmeldedaten                                                                        |             |
| lients   | Die hier definierten Anmeldedaten müssen im dazugehörigen Client hinterlegt werden. | _           |
| utorisie | Benutzername                                                                        | nmer<br>en. |
| Ropi     | slot-3                                                                              |             |
| Dem      | Passwort                                                                            |             |
| slot-    | ·····                                                                               | ∠ û         |
| slot-    | Passwort wiederholen                                                                | 2           |
| clot     |                                                                                     |             |
| SIOU     |                                                                                     | ∠ ⊔         |
| slot-    | Speichern Abbrechen                                                                 | 2 û         |
| slot-    |                                                                                     | Û           |
| slot-6   |                                                                                     | 1 🏛         |

Abb. 4: Gira F1 Gerätewebseite – SIP-Türkommunikation / Clients im privaten Netzwerk

#### Im Punkt Weitere Einstellungen zur Verbindung stellen Sie die Art der Kommunikation ein.

| Weitere Einstellungen zur Verbind               | lung                            |                          |                                                                                                    |
|-------------------------------------------------|---------------------------------|--------------------------|----------------------------------------------------------------------------------------------------|
| 🔲 Rufnummer für die Anme                        | ldung verwenden                 |                          |                                                                                                    |
| Anmeldung immer über e                          | ine Internetverbindung          |                          |                                                                                                    |
| Falls Ihr Internetanbieter die se               | eparate Internettelefonie-Verbi | indung für eigene Rufnum | mern reserviert, aktivieren Sie diese Option, wenn es sich um eine Rufnummer eines anderen Anbieters handelt. |
| Internettelefonie-Anbieter<br>kontaktieren über | Nur via IPv4                    | ۷                        |                                                                                                    |
| Transportprotokoll                              | Automatisch                     | ~                        |                                                                                                    |
| Der Anbieter unterstützt v                      | Automatisch<br>UDP              | '11 und R                | FC 4568                                                                                                    |
| Media Protocol                                  | TCP                             |                          |                                                                                                    |

#### Abb. 5: Fritz!Box - Einstellungen

Die gewählten Einstellungen müssen mit den im Gira F1 gewählten Einstellungen für das private Netzwerk übereinstimmen.

Einstellungen für das private Netzwerk (LAN 2) Port-Einstellungen Für die Kommunikation zwischen dem Gira F1 und den Clients in den Wohnungen stehen Ihnen standardmäßig zwei Ports zur Verfügung. Standardmäßig ist der Port für eine unverschlüsselte Kommunikation (SIP) hierfür vorgesehen, da kein Zugriff auf die Kommunikation von außerhalb möglich ist/kein Sicherheitsrisiko besteht. Art der Kommunikation <sup>©</sup> unverschlüsselt (UDP + SIP) <sup>§</sup> verschlüsselt (TLS + SIPS) <sup>§</sup> 060 <sup>№</sup> geschlossen Bearbeiten

Abb. 6: Gira F1 Gerätewebseite – SIP-Türkommunikation / Einstellungen für das private Netzwerk